## 歩いてためたポイント(ジュエル)を 協賛企業からの特典と交換する方法

特典の内容を確認し

スポンサー獲得を選択

スポンサー

獲得に必要なジュエル数

→ 500 (▲) 0 (□) 0 (●) 0 252 /300人

スポンサー獲得

残り公募数

ポテトSサイズを無料

2022年 5月30日 23:59まで

ポテトSサイズを無料でご提供!

帯広柏林台店

帯広西5条店

ホーム画面から、 「スポンサー」を選択

時間

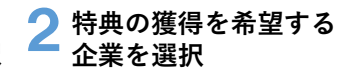

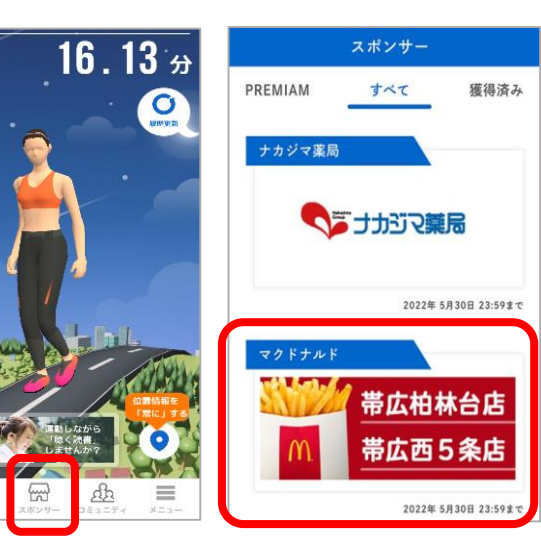

M

「スポンサーシップ成立!」の画面が表示 画面左下の戻るボタンを選択し、ホームに戻る

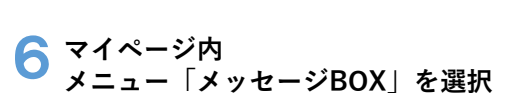

🖊 もう一度

※ご注意

スポンサー獲得を選択

スポンサー内に複数のリワードがある場合、同じスポ

スポンサーシップ締結後は、同じスポンサー内で他の リワードを獲得することはできません。

スポンサーシップが成立した場合、アプリ内のメッセー

スポンサー獲得

ンサー内で獲得できるリワードは1つです。

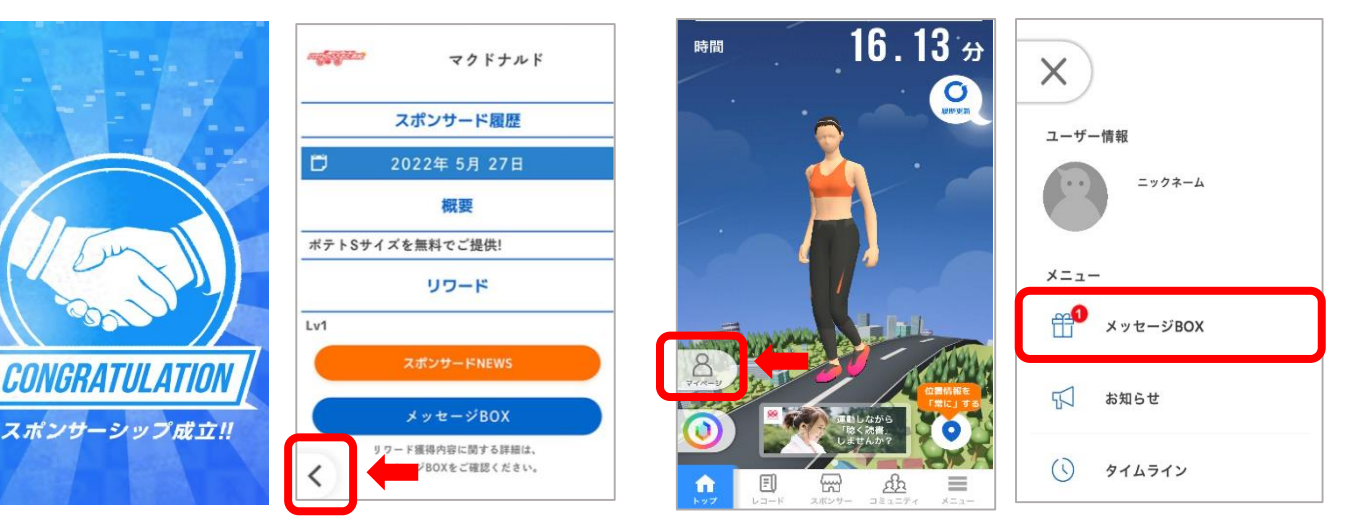

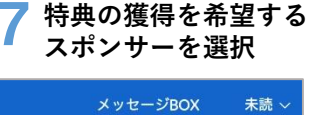

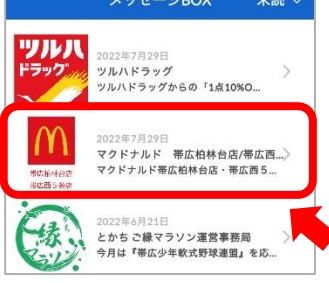

特典の獲得方法(場所、時間)を確認 使用直前に、下記の画面をスタッフへ提示し獲得

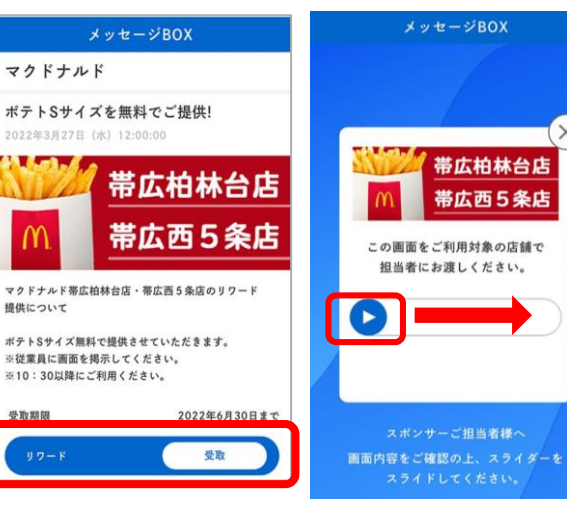

各企業からの特典は、 獲得期限、利用期限が 設定されています。 ご注意ください!